# HOGYAN IGÉNYELJ AYCM SPORTPASS-T?

## **ONLINE** (ha van céges e-mail címed)

### **REGISZTRÁCIÓ, BELÉPÉS**

- www.aycm.hu -> Ügyfélkapu/Szerződéskötés
- Ha már volt AYCM SportPassod Belépés (privát) e-mail címmel
- · Ha még nem volt AYCM SportPassod regisztráció (privát) e-mail címmel
- Katt a Szerződéskötés menüpontra
- Validálás céges e-mail címmel

### SZERZŐDÉSKÖTÉS

· Személyes adatok megadása, csomag -, kezdő hónap kiválasztása, fizetési ütemezés beállítása

### FIZETÉS

- Fizetési eszközök: Bankkártya / OTP SZÉP kártya / Edenred Kártya
- Folyamat végén automatikus átírányítás a fizető felületre (SimplePay), első részlet fizetése (választott csomag szerinti első 2 hónap Rendelkezésre Állási Díj + éves adminisztrációs díj)
- Sikeres fizetés után automatikus visszairányítás következik, elkészülnek a dokumentumok, számlák

### ÍGY HASZNÁLD AZ AYCM EPASS-T (ePass Tájékoztató)

- Töltsd le az AYCM app-ot mobilodra és lépj be az AYCM ügyfélkapus privát e-mail címeddel és jelszavaddal!
- Az ePASS aktiválása: érintsd meg a mobilod képernyőjének oldalán a CHECK-IN feliratot, kattints az aktiválás gombra, ezután megjelenik a sikeres aktiválás üzenet.
- Nyisd ki újra a "CHECK-IN" fület és mutasd be az egyedi QR-kódot az elfogadóhelyünk recepcióján vagy SELF CHECK-IN beléptetés esetén olvasd le az elfogadóhely recepcióján lévő QR kódot.

### SZERZŐDÉS MEGÚJÍTÁS

- Szerződés érvényességének vége: december 31.
- Megújíthatod az AYCM Ügyfélkapun keresztül

# SZEMÉLYESEN (ha nincs céges e-mail címed)

### REGISZTRÁCIÓ ÉS SZERZŐDÉSKÖTÉS AZ AYCM ÜGYFÉLSZOLGÁLATÁN

• Cím, nyitva tartás alább

#### SZÜKSÉGES DOKUMENTUMOK

- A Főkártyás szerződési adatlap
- Igazolás, hogy AYCM munkáltató Partnernél dolgozol (Céges beléptető kártya vagy utolsó havi bérjegyzék felmutatása az irodában szerződéskötéskor)

### FIZETÉS

- Fizetési eszközök: Készpénz / Bankkártya / OTP, K&H, MBH SZÉP Kártya / Edenred Kártya / Edenred Ajándékutalvány
- Csatlakozáskor fizetendő: választott csomag szerinti első 2 hónap Rendelkezésre Állási Díj és az éves adminisztációs díj

### ÍGY HASZNÁLD AZ AYCM EPASS-T (ePass Tájékoztató)

- Töltsd le az AYCM app-ot mobilodra és lépj be az AYCM ügyfélkapus privát e-mail címeddel és jelszavaddal!
- Az ePASS aktiválása: érintsd meg a mobilod képernyőjének oldalán a CHECK-IN feliratot, kattints az aktiválás gombra, ezután megjelenik a sikeres aktiválás üzenet.
- Nyisd ki újra a "CHECK-IN" fület és mutasd be az egyedi QR-kódot az elfogadóhelyünk recepcióján vagy SELF CHECK-IN beléptetés esetén olvasd le az elfogadóhely recepcióján lévő QR kódot.

### SZERZŐDÉS MEGÚJÍTÁS

- Szerződés érvényességének vége: december 31.
- Megújíthatod az AYCM Ügyfélkapun keresztül

Amikor már rendelkezel saját, aktív AYCM Főkártyás szerződéssel, igényelhetsz egy AYCM Társkártyát. » Részletes információk ide kattintva «

H: 10:00-18:00 K: 8:00-18:00 Sz-Cs: 10:00-18:00 P-V: ZÁRVA

## AYCM.HU

INFO@AYCM.HU +36 1 445 1563 **1053 BUDAPEST, KÁROLYI UTCA 12.** Bejárat a Károlyi u. és Reáltanoda u. sarkán